# GETTING STARTED

# Document Designer<sup>™</sup>

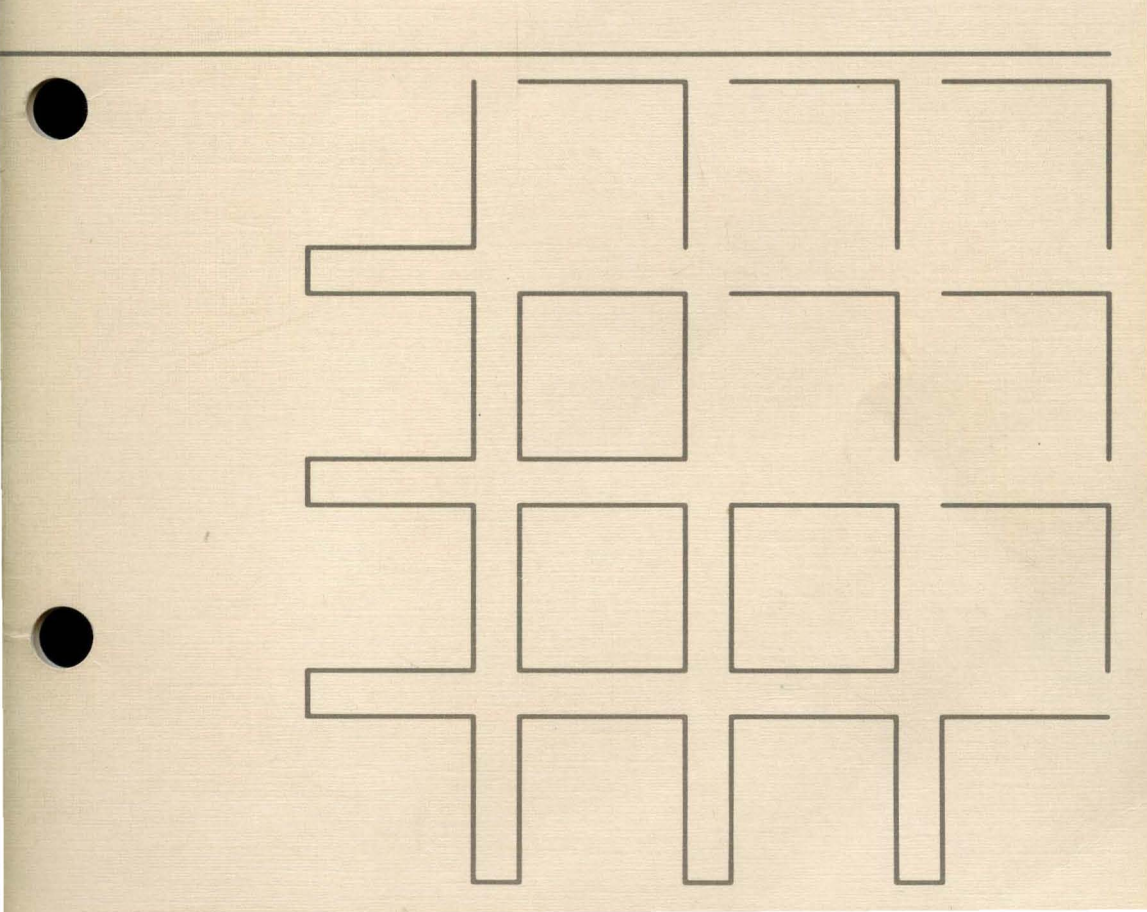

GETTING STARTED WITH THE DOCUMENT DESIGNER™

Specifications Subject to Change.

Convergent Technologies and NGEN are registered trademarks of Convergent Technologies, Inc.

Convergent and Document Designer are trademarks of Convergent Technologies, Inc.

#### First Edition (September 1985) A-09-00961-01

Copyright <sup>©</sup> 1985 by Convergent Technologies, Inc., San Jose, CA. Printed in USA.

All rights reserved. Title to and ownership of the documentation contained herein shall at all times remain in Convergent Technologies, Inc., and/or its suppliers. The full copyright notice may not be modified except with the express written consent of Convergent Technologies, Inc.

### - BEFORE YOU BEGIN -

In order to use this booklet, you will need the following:

- o Document Designer software installed on your system
- o a workstation configured for printing (see the <u>Printing</u> <u>Guide</u> for instructions)

## GETTING STARTED WITH THE DOCUMENT DESIGNER

Sample Business With the Document Designer™, you can enter, edit, and format any kind of typewritten material. With this booklet, you'll type a typical business letter, learn to correct mistakes, improve the overall appearance of the letter, and print it.

Then, you'll be ready to begin using the Document Designer to produce your own typewritten documents with ease.

Keyboard Label Be sure you have the Document Designer keyboard Strip label strip inserted along the top of the keyboard. This label strip lists the commands associated with the ten function keys (F1 through F10). Entering the Document Designer

Context Manager:

Designer

Document

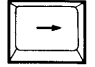

▶ If necessary, use the **right arrow** key to move the highlight to the "Applications you can start" box (see below).

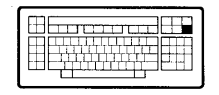

through the

| - |  |
|---|--|

Use the **arrow** keys to move the highlight to "Document Designer."

|--|

|  | ĺ | GO |  |
|--|---|----|--|
|--|---|----|--|

Press GO.

To enter the

|--|

| Status          | Contexts you can return to        | Applications you can start                                                     |
|-----------------|-----------------------------------|--------------------------------------------------------------------------------|
| Done<br>Waiting | Extended Multiplan<br>Mail        | Document Designer<br>Executive<br>Extended Multiplan<br>Mail<br>Picture Editor |
| elect appl      | ication, optionally choose functi | on key, then press GO.                                                         |

The following form may appear on the screen. If it does, press  ${\bf GO.}$ 

Executive 10.0 (OS t1ClstrLfsMp-9.1)
User name: alison

Path:
[d0]<Alison>
Tue Jul 2, 1985 12:01 PM

Command
Document Designer
Document Designer

[Document(s)]
Image: State State Sta

The Documents menu is displayed on the screen, as shown below.

|        |       |                     |           |       |           | <br> |
|--------|-------|---------------------|-----------|-------|-----------|------|
|        |       |                     |           |       |           |      |
|        |       |                     |           |       |           |      |
|        |       |                     |           |       |           |      |
|        |       |                     |           |       |           |      |
|        |       |                     |           |       |           |      |
|        |       |                     |           |       |           |      |
| DOCUME | ENTS: | (Press FINISH to ex | kit Docum | ent [ | Designer) | <br> |

**Creating a Document** Before you begin typing, you need to name the document you are about to create. (A document is anything that you type into the Document Designer---a letter, memo, report, poem, or recipe, for example.)

Press O to open a document.

| OF | PEN DOCUMENT:  | (Press GO to execute, NEXT for next item, CANCEL to dismiss) |
|----|----------------|--------------------------------------------------------------|
|    | Document name: | DDsample_                                                    |
|    | Allow changes? | Yes No (Press Y or N)                                        |

► Type **DDsample** in the highlighted space next to "Document name." (Do not include spaces in document names. Certain Executive commands, which you will learn about later, don't like the spaces.)

Press GO.

The following message appears:

#### Press GO to create document DDsample, CANCEL to cancel command

Press GO to create the document DDsample.

#### — NOTE —

If someone has already used this tutorial, that earlier version of "DDsample" will appear on your screen at this point. Press **CODE-C**.

Open a new document, as described above in this subsection, and make up a new name for the document.

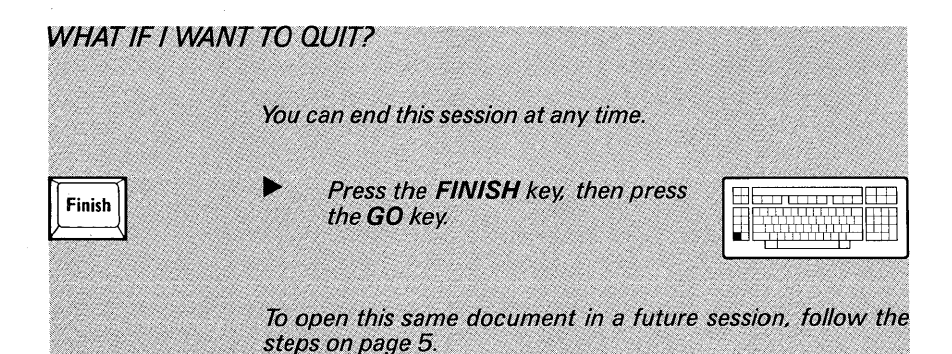

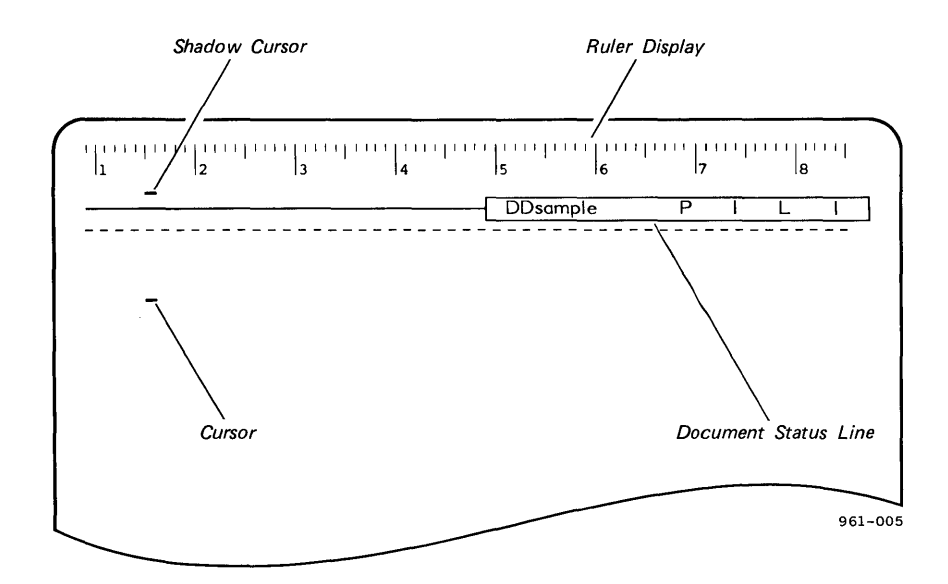

# **Document** The Document Designer screen appears. Designer Screen

The Document Designer screen is composed of the following four elements:

- The <u>ruler display</u> is at the top of the screen. It is divided into inches.
- The <u>document status line</u> is the highlighted bar below the ruler display. It shows the document name, and current page and line number for the cursor.
- The <u>cursor</u> is the movable blinking underline in the text area. The cursor indicates where the next typed character will appear.
- The <u>shadow cursor</u> is the nonblinking underline in the <u>ruler</u> display. It helps you determine the exact position of the cursor. The shadow cursor aligns slightly to the right of the ruler markers.

Ready, Set, TYPÉ

Type the sample business letter on page 9 exactly as shown:

- . Don't worry if you make mistakes. You'll soon learn how to fix them.
- . Follow the instructions in the bold, black boxes.

For example: SHIFT-RETURN

| Shift |
|-------|
|-------|

SHIFT-RETURN То press means to hold down the SHIFT key while you press the RETURN key once.

|--|

(If you hold the RETURN key down, the cursor will move down the page because RETURN is a repeating key. Simply press BACKSPACE to move back up the page.)

Press RETURN and SHIFT-RETURN only where indicated. When you reach the end of a line, the text automatically moves down to the next This is called text wraparound. Press line. RETURN only when you wish to begin a new paragraph.

Of course, if you'd rather substitute your own content for the sample business letter shown here, you may do so.

|                                                                       |                                                  |                                         | DDsample                                      | P                                      |          |
|-----------------------------------------------------------------------|--------------------------------------------------|-----------------------------------------|-----------------------------------------------|----------------------------------------|----------|
| 2200 Juniper Stre<br>Philadelphia, PA<br>June 21, 1985—               | l9028 —                                          | SHIFT-RETU<br>RETURN                    | RN                                            |                                        | <u> </u> |
| Mr. Frank White -<br>915 Turner Ave<br>Media, PA 19026                |                                                  | SHIFT-RETU<br>RETURN                    | RN                                            |                                        |          |
| Dear Mr. White:-                                                      |                                                  | RETURN                                  |                                               |                                        |          |
| We have received<br>our company, Yo<br>the Account Man<br>Department. | l your resume<br>our experience<br>ager position | and letter<br>and intere<br>currently o | expressing ir<br>ests seem we<br>pen in our M | nterest in<br>Il suited to<br>arketing | RETURN   |
| Please telephone<br>arrange an interv<br>forward to talkin            | our Personnel<br>iew at your e<br>g with you.—   | Departmer<br>arliest con                | nt, (215) 440-<br>venience. Wo                | 1000, to<br>e look                     | RETURN   |
| Sincerely yours,-                                                     | <u></u>                                          | RETURN                                  |                                               |                                        |          |
| Christine Warner<br>Manager<br>Marketing Depart<br>Cosmos Computer    | ment —                                           | SHIFT-RETU                              | RN                                            |                                        |          |
|                                                                       |                                                  |                                         |                                               |                                        |          |

| HOW DO I FI   | IX MISTAKES?                                                                                                    |                    |
|---------------|----------------------------------------------------------------------------------------------------|--------------------|
|               | There are several ways to correct any mi<br>while typing your letter.                                                                                                    | stakes you've made |
| Delete        | <b>DELETE Key.</b> Use the up, down, left,<br>and right arrow keys to position the<br>cursor at the character (or space) you<br>want to delete. Press the DELETE key.<br>To delete a series of words and spaces,<br>simply hold down the DELETE key until<br>the entire series is erased.                                              |                    |
| Back<br>Space | <b>BACKSPACE Key.</b> Use the arrow keys<br>to position the cursor just after the<br>character (or space) you want to delete.<br>When you press the BACKSPACE key,<br>the cursor moves to the left and deletes<br>that character. Pressing BACKSPACE<br>repeatedly, or holding it down, deletes<br>a string of characters to the left. |                    |
|               | Inserting Text. Use the arrow keys to move the cursor to the position just after the spot where you want to insert the text.                                                                                                    |                    |
|               | The new text you type appears to the left of the cursor.                                                                                                    |                    |

Saving YourIt's a good habit to save your work periodically during<br/>a Document Designer session. Since you have just<br/>finished entering a large amount of text,

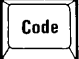

►

Press **CODE-S** to save your work.

The Document Designer spends a short time writing your file to the disk. When the message "Save complete" appears on your screen, you can resume your Document Designer session.

Formatting You've seen how the Document Designer makes typing and correcting text easy. Now, by using several of the Document Designer's formatting commands, you'll see how the Document Designer can also help you improve the overall appearance of your document.

| Changing<br>Paragraph<br>Indents                                     | Next, you're ready to change the letter from block style to modified block style.                                                                                              |
|----------------------------------------------------------------------|----------------------------------------------------------------------------------------------------|
|                                                                      | The steps on pages 13 through 14 explain how to<br>indent lines 1 through 3 (return address and date), the<br>complimentary close, and the signature block, as<br>shown below. |
| <br> 1  2<br>                                                        | 3  4  5  6  7  8<br>DDsample P   L 22                                                                                                    |
|                                                                      | 2200 Juniper Street<br>Philadelphia, PA 19028<br>June 21, 1985                                                                                                    |
| Mr. Frank White<br>915 Turner Ave.<br>Media, PA 1902                 | 6                                                                                                    |
| Dear Mr. White:                                                      |                                                                                                    |
| We have received<br>our company, Y<br>the Account Mar<br>Department, | d your resume and letter expressing interest in<br>our experience and interests seem well suited to<br>nager position currently open in our Marketing                          |
| Please telephone<br>arrange an interv<br>forward to talkir           | our Personnel Department, (215) 440–1000, to<br>view at your earliest convenience. We look<br>ng with you.                                                                     |
|                                                                      | Sincerely yours,                                                                                                    |
|                                                                      | Christine Warner _<br>Manager<br>Marketing Department<br>Cosmos Computers                                                                                                    |
|                                                                      |                                                                                                    |

- Move the cursor up to line 1.
- Press the right arrow key until the cursor is at 4.2 inches on the ruler display, as shown below.

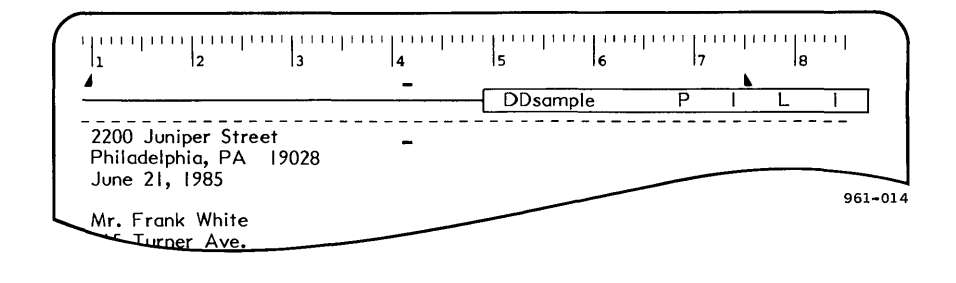

Code - F3

Press **CODE-F3** (INDENT). (Press the CODE key and hold it down while you press the F3 key.)

|--|

The Paragraph Indent menu appears on the screen.

Press L to set the left indent at 4.2 inches.

The first three lines move to the new left indent.

Cancel

Press CANCEL to remove the Paragraph Indent menu.

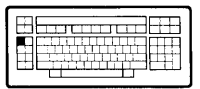

WHAT IF I INDENTED THE TEXT TO THE WRONG POSITION? Before you press any other keys, press F2 the F2 key (UNDO). The text moves back to its original position. Move the cursor to the correct indent position and invoke the Paragraph Indent command again (by pressing CODE-F3).

An Easier Way: F1 (REDO) The F1 key (REDO) is one of many Document Designer features that makes life easier for you. (This key repeats any keystrokes made since the previous edit.) Here's how to use REDO:

- Move the cursor down to the line containing "Sincerely yours."
- Move the cursor to the right until it reaches 4.2 inches on the ruler display.
- Press F1 (REDO).
- Move the cursor down to the line containing "Christine Warner."
- Move the cursor to 4.2 inches on the ruler display.
- Press F1 (REDO).

| WHY DID THE | SIGNATURE BLOCK MOVE TOGETHER AS A UNIT?                                                                                                    |
|-------------|----------------------------------------------------------------------------------------------------|
|             | Press <b>CODE-V</b> to invoke the Visible command. Three add tional symbols appear on your screen:                                                                                                    |
|             | ¶ <u>paragraph</u> symbol (produced when you pres<br>RETURN)                                                                                                    |
|             | Interpretation in the symbol (produced when you pressed on the symbol (produced when you pressed on the symbol (produced when you pressed on the symbol)                                                                                                    |
|             | • <u>space</u> symbol (produced when you press th spacebar)                                                                                                    |
|             | This is called <u>half-visible</u> mode.                                                                                                    |
|             | Pressing RETURN starts a new paragraph and inserts the<br>paragraph symbol into your document. The Documen<br>Designer considers all text following the paragraph symbol<br>as one block of text. Paragraph <u>attributes</u> , such as indent<br>and line spacing, apply to this entire block of text. |
|             | The last paragraph begins with the name "Christine Warner.<br>The next three lines, created with SHIFT-RETURNs, ar<br>part of the same paragraph, so they move as a unit.                                                                                                    |
|             | Pressing CODE-V a second time displays additional symbols bols and places the Document Designer in <u>full-visible mode</u> (See page 16.)                                                                                                    |
|             | The formatting symbols are described in the <u>Documer</u><br><u>Designer Reference Manual</u> . You'll probably want to work i<br>half- or full-visible mode while editing and reformatting.                                                                                                    |
|             | Press CODE-V a third time to return to normal mode.                                                                                                    |

The letter with new indents is shown below (in full-visible mode).

i i i i j 11 2 4 15 17 13 6 8 I. 4 22 DDsample ¶2200 · Juniper · Street ✓Philadelphia, PA ··· 19028 ✓June · 21, ·1985 ¶Mr. Frank White √915 · Turner · Ave. ✓Media, •PA •• 19026 ¶Dear · Mr. · White: ¶We have received your resume and letter expressing interest in our company. ... Your experience and interests seem well suited to the Account Manager position currently open in our Marketing Department. ¶Please telephone our Personnel Department, (215) 440-1000, to arrange an interview at your earliest convenience. ... We look forward to talking with you. ¶Sincerely yours, ¶Christine ·Warner ✓Manager ✓Marketing Department ✓Cosmos · Computers

| Changing Line<br>Spacing | As you've probably noticed, the standard (default) line<br>spacing is single-spaced within paragraphs and double-<br>spaced between paragraphs. |
|--------------------------|----------------------------------------------------------------------------------------------------|
|                          | Use the Line Spacing command to alter spacing before, within, or after paragraphs.                                                              |
|                          | In the sample letter, you need to add vertical space in two places.                                                                             |
|                          | ▶ Move the cursor to anywhere within the inside address (beginning with "Mr. Frank White").                                                     |
| F4                       | Press F4 (FORMAT). The<br>Format menu appears on the<br>screen.                                                                                 |
|                          | Press F4 (FORMAT) again. The second half of<br>the Format menu appears on the screen. (This<br>step is optional.)                               |
|                          | Press O for Other line spacing.                                                                                                    |
|                          | The Line Spacing form appears.                                                                                                    |
|                          | ► Type 6 in the blank next to "Before."                                                                                                    |
|                          | This larges five blank lines above the summent                                                                                                  |

This leaves five blank lines above the current paragraph. (The first line of the paragraph takes up six lines of space: five lines of blank space and one line of text.)

Press GO.

Extra space is added before the inside address.

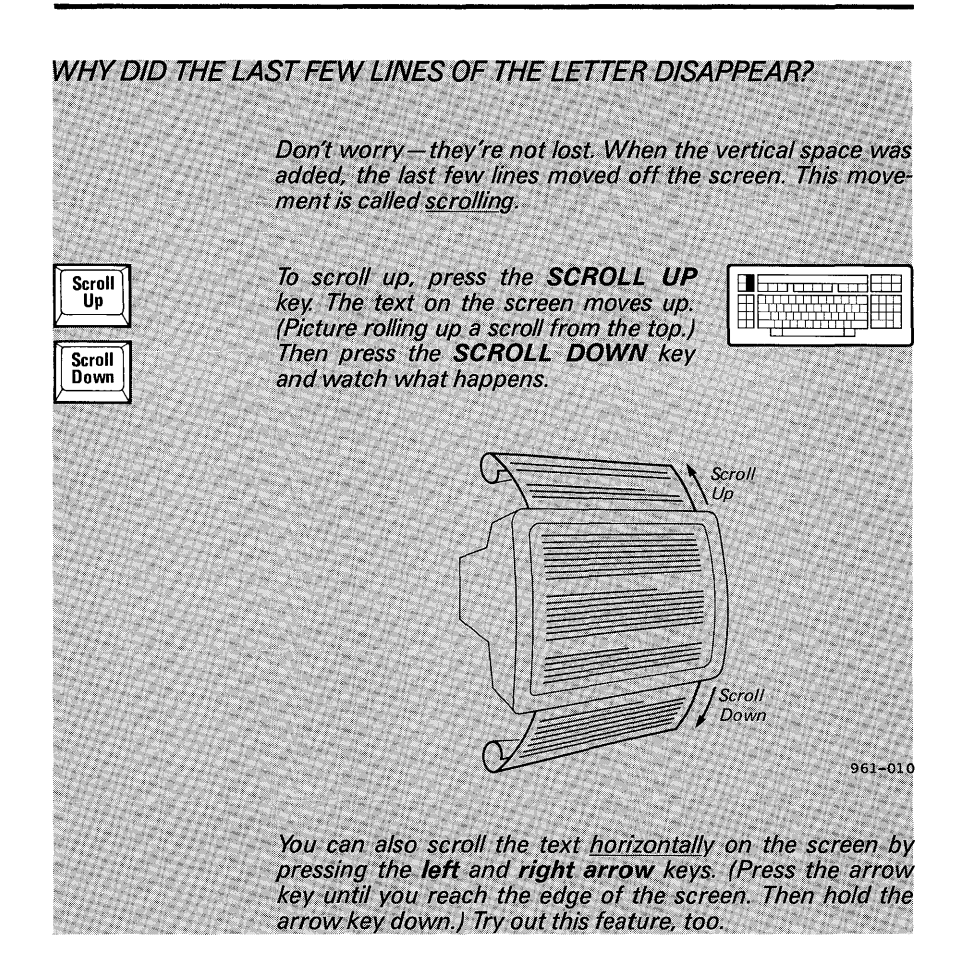

To add space for the signature after "Sincerely yours":

- Press the SCROLL UP key until you can see the paragraph containing "Christine Warner."
- Move the cursor to anywhere within the paragraph containing "Christine Warner."
- Press F4 (FORMAT).
- Press O for Other line spacing.
- Type 4 for the "Before" spacing.
- Press GO.

Three additional lines of space appear above the line with "Christine Warner."

Press CODE-B to return to the beginning of the letter. (You can press SCROLL UP to view the lower part of the letter.) The letter appears as shown below.

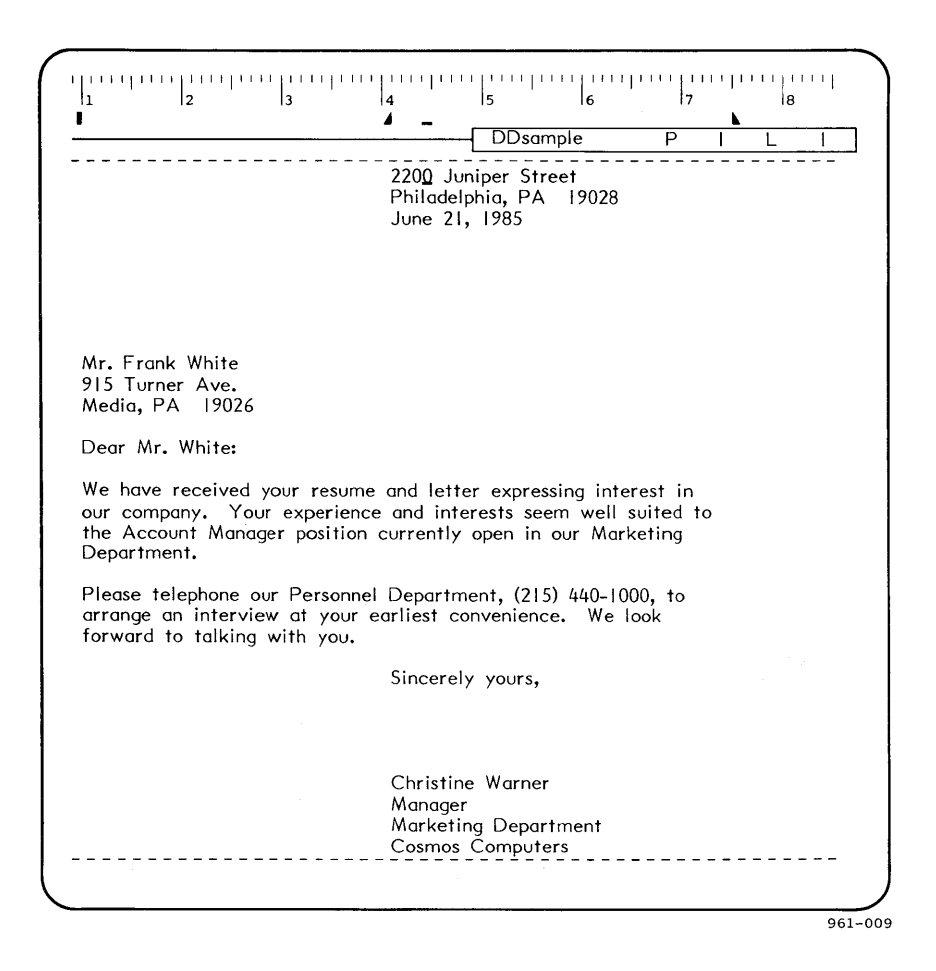

20 Getting Started

Selecting Text A <u>selection</u> is a block of characters that is highlighted on the screen. Making a selection is the easiest way to format, move, copy, or delete blocks of text.

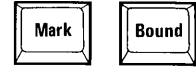

To select a block of text, move to the first character in the block of text and press the MARK key. Then move to the last character in the block of text and press the BOUND key. (Try it a few times and watch what happens.)

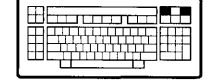

To cancel a selection, press CODE-MARK.

On the keyboard label strip, notice the additional mark keys: F8 (MARK WORD); F9 (MARK LINE); F10 (MARK PARAGRAPH); CODE-F8 (MARK PAGE); CODE-F9 (MARK COLUMN); and CODE-F10 (MARK DOCUMENT).

Experiment again by pressing each of the mark keys and notice how the highlighted section changes. Press CODE-MARK to cancel a selection.

| Cha | nging Leit |  |
|-----|------------|--|
| and | Right      |  |
| Mar | gins       |  |

Because your sample business letter is short, it will look better if you reformat the left and right margins to 2 inches.

Move the cursor to the inside address (beginning with "Mr. Frank White").

- Press F10 (MARK PARAGRAPH). The three lines of the inside address are highlighted.
- Press BOUND three times. The salutation and message are highlighted.

#### - NOTE —

The cursor must be within this marked selection. If it isn't, the following command will not affect the marked paragraphs; instead, the command will affect only the paragraph containing the cursor.

 $\ensuremath{\mathsf{Press}}$  CODE-F3 to put the Paragraph Indent menu on the screen.

- Move the cursor to 2 inches on the ruler display.
- Press L to set the left indent at 2 inches.

The highlighted portions of the letter move to the right to align with the new left margin.

- ▶ Move the cursor to 6.5 inches on the ruler display.
- Press  $\mathbf{R}$  to set the right indent at 6.5 inches.

The text adjusts to the new right margin.

Press CANCEL to cancel the Paragraph Indent menu.

The letter is shown below. The left and right margins have both increased to 2 inches, and the text width has decreased to 4.5 inches.

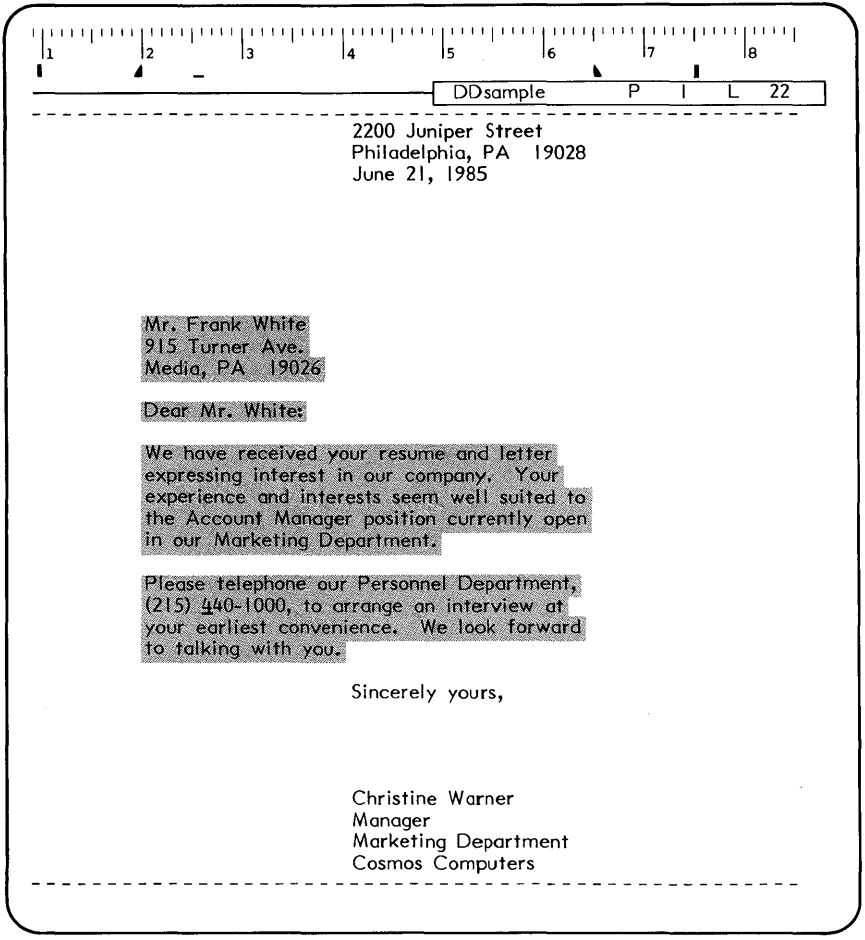

Justification Justified text is aligned along both the left and right margins.

The selected text of your letter is still highlighted on the screen. (If you've cancelled the selection, press F10 and BOUND until the message portion of the letter is highlighted.)

- Press F4 (FORMAT) to invoke the Format command. The Format menu appears on the screen.
- Press F4 again to view the second part of the Format menu. (This step is optional.)
- Press J for justified text. The highlighted text is now justified.

The letter is shown on page 25.

Adding Text Suppose you suddenly realize that you forgot to mention something in your letter. The Document Designer makes it easy to add to and modify existing text.

To add a paragraph that follows paragraph one:

- Move the cursor to the space following the period in the first paragraph of text (after the words "in our Marketing Department").
- Press RETURN to create a new paragraph. This new paragraph inherits the formatting characteristics (margins and justification) of the preceding paragraph.

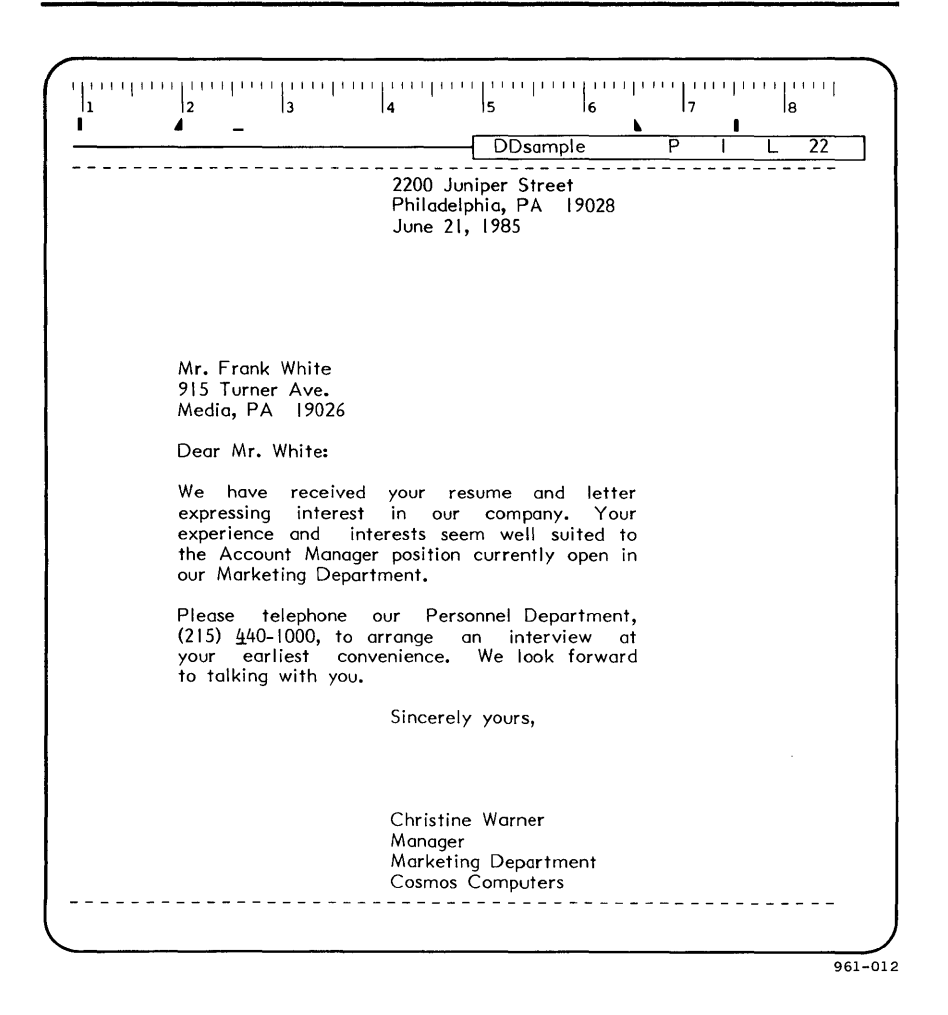

|                     | ►            | Type the new paragraph:                                                                                                    |
|---------------------|--------------|----------------------------------------------------------------------------------------------------|
|                     |              | As you requested, I am enclosing copies of our<br>most recent quarterly report and our Cosmos<br>Employee Benefits booklet. |
| Underlining<br>Text | To u<br>then | inderline existing text, select the desired text;<br>invoke the Format command:                                             |
|                     | ►            | In the paragraph you just typed, move the cursor to the word "Cosmos."                                                      |
|                     | ►            | Press F8 (MARK WORD).                                                                                                    |
|                     | ►            | Press <b>F4</b> (FORMAT). The Format menu appears on the screen.                                                            |
|                     | ►            | Press - (hyphen). The word is underlined.                                                                                   |
|                     | ►            | Move the cursor to the word "Employee."                                                                                     |
|                     | ►            | Press F8 (MARK WORD).                                                                                                    |
|                     | ►            | Press F1 (REDO).                                                                                                    |
|                     |              | Move the cursor to the word "Benefits."                                                                                     |
|                     | ►            | Press F8 (MARK WORD).                                                                                                    |
|                     | ►            | Press F1 (REDO).                                                                                                    |

The letter is shown below.

11 2 3 11 8 . DDsample 23 \_\_\_\_\_\_ 2200 Juniper Street Philadelphia, PA 19028 June 21, 1985 Mr. Frank White 915 Turner Ave. Media, PA 19026 Dear Mr. White: We have received your resume and letter expressing interest in our company. Your experience and interests seem well suited to the Account Manager position currently open in our Marketing Department. As you requested, I am enclosing copies of our most recent quarterly report and our Cosmos Employee Benefits booklet. Please telephone our Personnel Department, (215) 440-1000, to arrange an interview at your earliest convenience. We look forward to talking with you. Sincerely yours, Christine Warner Manager Marketing Department Cosmos Computers

HOW DO I UNDERLINE TEXT WHEN I FIRST TYPE IT? Press F4 (FORMAT) to invoke the Format command. Press - (hyphen) to choose the underlined text option. Type the text. Þ Press F4 (FORMAT) to invoke the Format command. Press CODE - (CODE-hyphen) to cancel the underlined text option and return to normal text.

#### Printing

Now you're set to print the business letter in its final form:

Press SHIFT-F4 (PRINT) to invoke the Print command.

Press GO.

The Document Designer spends a few minutes formatting your document for printing. Then the document disappears from the screen, and you return to the Documents menu.

### CAN I MAKE FURTHER USE OF THIS LETTER'S FORMAT?

Yes, by using the Copy Document command and the OVERTYPE key, you can easily type other letters with the same format.

First copy this letter to a new file with the Copy Document command on the Documents menu on page 4. Press the **OVERTYPE** key. (The red key light is turned on.) Then type in the new address, message, and signature block. For future letters in this same format, all you have to type is the new text.

Finishing the To end this session: Session

Press FINISH. Press GO.

The Document Designer spends a short time saving the document. Then the Context Manager menu or the Executive returns to the screen.

# WHAT ELSE CAN THE DOCUMENT DESIGNER DO? With the Document Designer, you can add tabs to hold text in place, use multiple columns of text, and add headings and page numbers to your documents. These features, as well as many others, are described in detail in the <u>Document Designer Reference Manual</u>. You can also press the HELP key to display information about Document Designer commands on the screen. The <u>Document Designer Quick Reference</u> provides a useful summary of these commands as well.